# How-to guide

Listing postgraduate teacher training courses in the collection tool

### Information for training providers

From the 2022-23 cycle onwards all courses data will be managed via the collection tool (not via Weblink).

If you're a UCAS Teacher Training provider wishing to list your courses in UCAS Undergraduate, this guide will walk you through exactly what you need to do.

#### Contents

- 1. Archive your existing Teacher Training courses
- 2. List your courses in UCAS Undergraduate
- 3. Key fields to be aware of
- 4. Correct data standards to follow
- 5. 3 Key differences between the UCAS Teacher Training and UCAS Undergraduate applications

#### Archive your existing Teacher Training courses

It's not possible to transfer your existing courses across to UCAS Undergraduate, so firstly you'll need to archive your existing course listings and then list those you're recruiting in 2022-23 cycle within UCAS Undergraduate.

#### How to archive Teacher Training courses

- 1. From your dashboard, go to Course Management
- **2.** On the Course Management homepage, locate the Bulk Management tile (bottom left) and change the drop-down to "Archive status". The select "Update courses":

| Bulk update co                   | urse status   |
|----------------------------------|---------------|
| Which course status d<br>update? | o you want to |
| Archive status                   | ~             |
|                                  | Update status |

- 3. On the next screen select "Archive course options" and then "Next"
- 4. On the next screen select your teacher Training courses. Use the filters at the top of the page to locate these courses if preferable. Once the courses have been selected click "Review"
- 5. On the next screen, confirm your selection. These courses will now be archived and removed from the UCAS Search tool

#### List your courses in UCAS Undergraduate

TIP: To speed up the process of adding your courses, have the archived version of your course open in a separate window to enable you to copy and paste information across.

- 1. From your dashboard, go to Course Management
- 2. On the Course Management homepage, locate the Create New Course tile (top right) and select "Add new course":

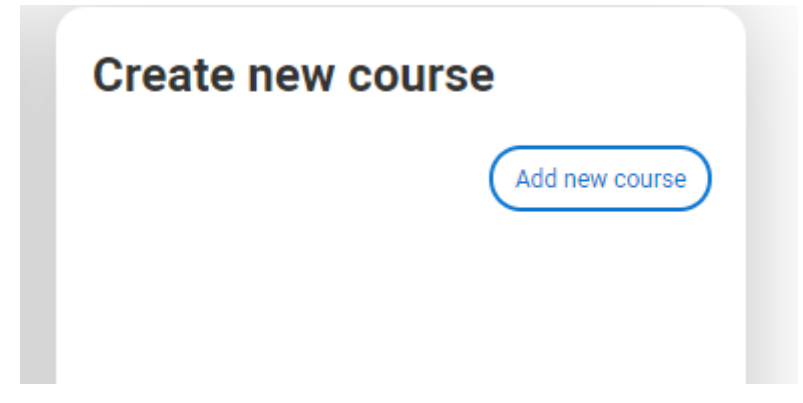

Select "Undergraduate" and "Next". Then select "UCAS Undergraduate" and "Next".

For a detailed step-by-step guide on adding courses in the collection tool, head to our <u>collection tool</u> <u>support page</u> where you'll find our 'Welcome to the collection tool' e-module and our collection tool support guide.

#### Key fields to be aware of

The fields listed below are in the order they will appear when adding a course in the collection tool. For information on fields not included in the list below please see the main <u>collection tool help guide</u> on our help page.

- 1. Short title: If your course title is longer than 80 characters in length, our application will display the short title to learners adding courses to their application. Your main course title will always be displayed on Search, regardless of the number of characters.
- 2. Taught in Welsh: Allows you to indicate to learners if Welsh teaching is available on the course.
- **3. Contacts and Departments:** Course contacts are optional and will be displayed to learners in Search. A department is mandatory. You can set up both course contacts and departments by going to your dashboard and selecting 'Provider Management'.
- 4. Search subjects: When learners search for courses on our website, Search returns results based on the course title, location and the search subjects added to the course. We believe all the search subjects you require are already available in the collection tool, but please contact <u>coursesdata@ucas.ac.uk</u> if you want additional search subjects added.

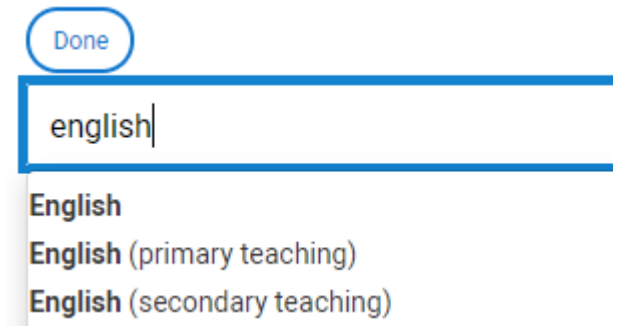

#### Most subjects have a 'primary teaching' and 'secondary teaching' variant

- 5. HECoS codes: Codes related to teaching are already available in the collection tool.
- 6. Qualified Teacher Status (QTS): allows you to indicate if QTS is awarded upon completion of the course. Options which can be selected: Primary; Middle; Secondar; Course does not award QTS.
- **7. Outcome qualification:** Select 'add outcome qualification' and add 'PGCE' in the following way:

| Add outcome qualification                        |   |
|--------------------------------------------------|---|
| Outcome qualification *                          |   |
| Postgraduate Certificate in Education - PGCE 🗸 🗸 |   |
| Qualification level RQF Level 7 Business rules * |   |
| Standard rulos                                   | 1 |
| Final consideration deadline                     | 1 |
| 15 January                                       |   |
| Save Cancel                                      |   |

- 8. Business rules: As shown in the above screenshot, make sure "Standard rules" are selected. This will apply the 15 January equal consideration deadline to your courses and allow learners to add up to 5 teacher training courses to their application.
- 9. **Provider course URL and Provider apply URL:** In the 'provider course URL' you can include a link to the course information on your own website. Please leave the 'provider apply URL' field empty. This will automatically direct to UCAS Apply.

#### Correct data standards you must follow

A complete list of our undergraduate data standards are available on the <u>collection tool support</u> <u>page</u>.

Below are the key points which relate directly to listing Teacher Training courses:

- 1. **Course title:** In addition to the course title it is permitted to include the following information in the 'course title' field, always in parenthesis:
  - The outcome qualification, if it is written as "PGCE"
  - The age range i.e. "Primary" or "Secondary"

A course Teacher Training course title listed in UCAS Undergraduate title would therefore look like this:

**Chemistry (Secondary PGCE)** 

2. Entry requirements (GCSE): GCSEs are selectable in the Standard Entry Requirements:

| Standard qualification requir | rements * 🕜                          |      |
|-------------------------------|--------------------------------------|------|
| UCAS Tariff                   | 80 - 112 points Offers are tariff    | b    |
| GCSE/National 4/National 5    | GCSE Maths at grad                   |      |
|                               | Edit standard qualification requirem | ents |

To access the 'Standard qualification requirements' section you must first add a course option to the course.

#### IMPORTANT

In Weblink, it was possible to state whether a learner already needed to have their GCSEs upon submitting the application, or whether they would need to have received them by the time of the course start date.

Please be aware that UCAS Undergraduate does not work this way. Whilst you can state the subjects and grades a learner will require to be considered for the course, there is nothing in place to prevent a learner from submitting an application (regardless of whether their GCSEs are achieved, pending or meet the required grades).

3. Entry requirements (degree): If a degree-level qualification is required in order to apply, this can be entered in the free-type "Further information" field, which sits within the "Standard Entry Requirements" section:

In the course option, select "Edit":

| Course options                         |                              |             |
|----------------------------------------|------------------------------|-------------|
| Copy existing option Add course option |                              |             |
|                                        | Bulk actions: Archive status | <b>~</b> Go |
| Edit Create copy                       |                              |             |

#### Select "Edit standard qualification requirements":

| Standard qualification requi | irements * 🛛 🕐                                                           |                                                                                                    |
|------------------------------|--------------------------------------------------------------------------|----------------------------------------------------------------------------------------------------|
| UCAS Tariff                  | 80 - 112 points                                                          | Offers are tariff b                                                                                                    |
| GCSE/National 4/National 5   | GCSE Maths at gr                                                         | ad                                                                                                    |
|                              | Edit standard qual                                                       | ification requirem                                                                                                    |
|                              | Standard qualification requ<br>UCAS Tariff<br>GCSE/National 4/National 5 | Standard qualification requirements*         UCAS Tariff         80 - 112 points         GCSE/National 4/National 5         GCSE Maths at gr         Edit standard qual |

#### Scroll down to the "Further information" field:

| Provider entry requi | rements url |  |  |
|----------------------|-------------|--|--|
|                      |             |  |  |
|                      |             |  |  |
| Further information  |             |  |  |
|                      |             |  |  |
|                      |             |  |  |
|                      |             |  |  |
|                      |             |  |  |
|                      |             |  |  |
|                      |             |  |  |

## **3** Key differences between the UCAS Teacher Training and UCAS Undergraduate applications

1. In UCAS Undergraduate you have 'Application status' and 'Publication status'. When you add a new course option, its default application status will be Closed, and its default publication status will be unpublished. Therefore, you will need to Open and Publish your course options (individually or in bulk).

**Application status:** Marking this as 'open' will make your course available for application in Apply (it will take about two hours for it to become available for learners to select). Once opened, a course option cannot then be closed until the 15 January ECD has passed.

**Publication status:** Marking this as 'published' will make the course information be displayed in the UCAS Search tool.

- 2. **Modular and non-modular courses:** In UCAS Undergraduate, there is no flag to indicate whether a course is available in modular or non-modular pathways. If both are available, please indicate this in the 'course summary' or the 'modules' field. You will then need to confirm with learners, upon receipt of their application, which one they are applying for.
- 3. **References:** In UCAS Undergraduate, the learner may only attach one reference to their application form.

#### **Further support**

Please contact the Data Collection Team if you require any further support:

- <u>coursesdata@ucas.ac.uk</u>
- 01242 544 864

We also have PDF guides and an e-module available on our <u>collection tool support page</u>.